New World Symphony America's Orchestral Academy Michael Tilson Thomas, Artistic Director

## 2016 Side-by-Side Pre-Screening Videos

Because of the high demand for auditions, applicants will be asked to submit a pre-screening video with their application materials. Applicants will upload their videos to YouTube and provide the link with their online application.

You **<u>MUST</u>** upload your video to YouTube before you fill out your online application.

The registration deadline for video submission is Friday, January 1, 2016. No late applications will be considered.

## **Pre-Screening Video Requirements**

- Your video must include:
  - $\circ$   $\,$  One (1) two-minute excerpt from a fast movement of a solo work
  - One (1) two-minute excerpt from a slow movement of a solo work
- The two movements do not have to be from the same piece
- Each excerpt must be recorded in a single, continuous take
- The two excerpts can be recorded separately and then edited together into a single video. You can combine the two videos in YouTube (see upload instructions below), or you can combine them yourself using any software you would like
- Applicants may only submit one pre-screening video
- If you don't have a video camera, a cell phone or webcam is a great alternative

## How to Upload Your Video to YouTube

- 1. Save your video(s) to the desktop of your computer
- 2. Go to <u>www.youtube.com</u> and sign in. Create an account if you do not currently have one.
- 3. Once signed in, click the "Upload" button at the top right of the screen.
- 4. Under where it says "Select files to upload" there is a dropdown menu to select the privacy setting of the video. The default setting is "Public." Click the dropdown menu and change the setting to **"Unlisted."**
- 5. Click on "Select videos to upload" and then select your video file(s).
- If you have already combined your two video recordings into one file, please skip ahead to step 13. If you need to combine your two video recordings into one file, continue to step 7.
- 7. Once your videos have finished processing, click on "video manager" at the bottom right of the screen.
- 8. Go to the menu on the left side of the screen. Select "Create" and then "video editor."
- 9. Drag and drop your first video recording to where it says "Drag videos here."
- 10. Click the "X" underneath the "Create Video" button on the right side of the screen.
- 11. Repeat step 9 with your second video, placing it directly to the right of your first video recording.
- 12. Click "Create Video"
- 13. Click the edit button directly under the bottom left corner of your single video. Title the video with your name and "Side-by-Side Pre-Screening Video 2016." In the description, include the composer, title, opus number (if applicable), and movement of each excerpt. Once entered, make sure to select "Save Changes" at the bottom right of the screen.
- 14. The URL to share the video will be the YouTube link you include on the online application form.

## If you have any problems uploading your video, please contact Ross Triner, Community Engagement Manager, at <u>ross.triner@nws.edu</u>.